# CHECK FOR LOW DISK SPACE AND MAKE SOME ROOM

You may improve performance if you free some disk space on your PC.

### To check for low disk space

- 1. Click **Settings > System > Storage**.
- 2. Under Storage, select configure storage sense or run it now.
- 3. Confirm that Storage Sense is turned on.
- 4. Confirm that the *delete temporary files that my apps aren't using* is selected.
- 5. Under Free up space now, click on the *clean now* button.
- 6. Restart your PC and see if your computer is running better.

If your PC still runs slowly, try uninstalling apps you don't use anymore.

### To uninstall modern apps that you don't use anymore

- 1. Right-click on the **Start** button, and then select **Apps & features**.
- 2. Search for a specific app or sort them to see which ones are using the most space.
- 3. When you find an app to remove, choose it from the list and select **Uninstall**. (Note that several Windows 10 apps cannot be uninstalled.)
- 4. Restart your PC and see if your computer is running better.

## To uninstall legacy apps that you don't use anymore.

Right-click on the **Start** button, and then select **Apps & features**. Move over to the far right column of the next page and click **Programs & Features**. Click on the app that you want to remove and then click *remove* at the top of the column.

If your PC still runs slowly, try moving files to another drive.

### To move files to another drive

If you have photos, music, or video files that you want to keep but don't use often, consider saving them to removable media, like a USB drive or external drive. You'll still be able to use them when the drive is connected, but they won't take up space on your PC.

- 1. Connect the removable media to your PC.
- 2. Open File Explorer (Windows + E)

- 3. Select the folders/files you want to move. (either individually or as a group)
- 4. Right-click on one of the selections and left-click on COPY.
- 5. Select your removable media from the location list, and then select **Move**.
- 6. Restart your PC and see if your computer is running better.